#### ISTRUZIONI PER EFFETTUARE L'ISCRIZIONE AI CORSI 24 CFU

#### ISTRUZIONI

#### 1. Cliccare su "MY UER" e poi cliccare su "ESSE3"

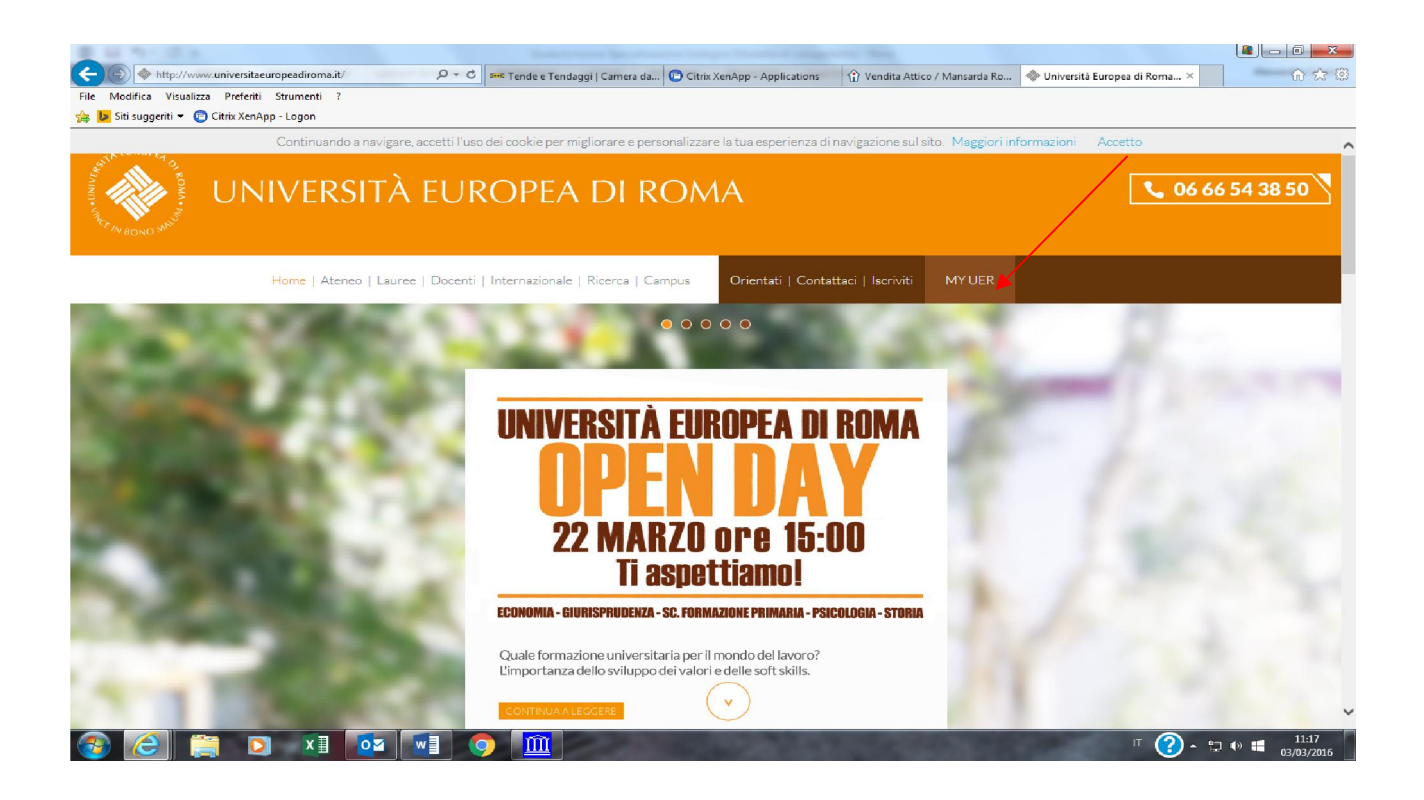

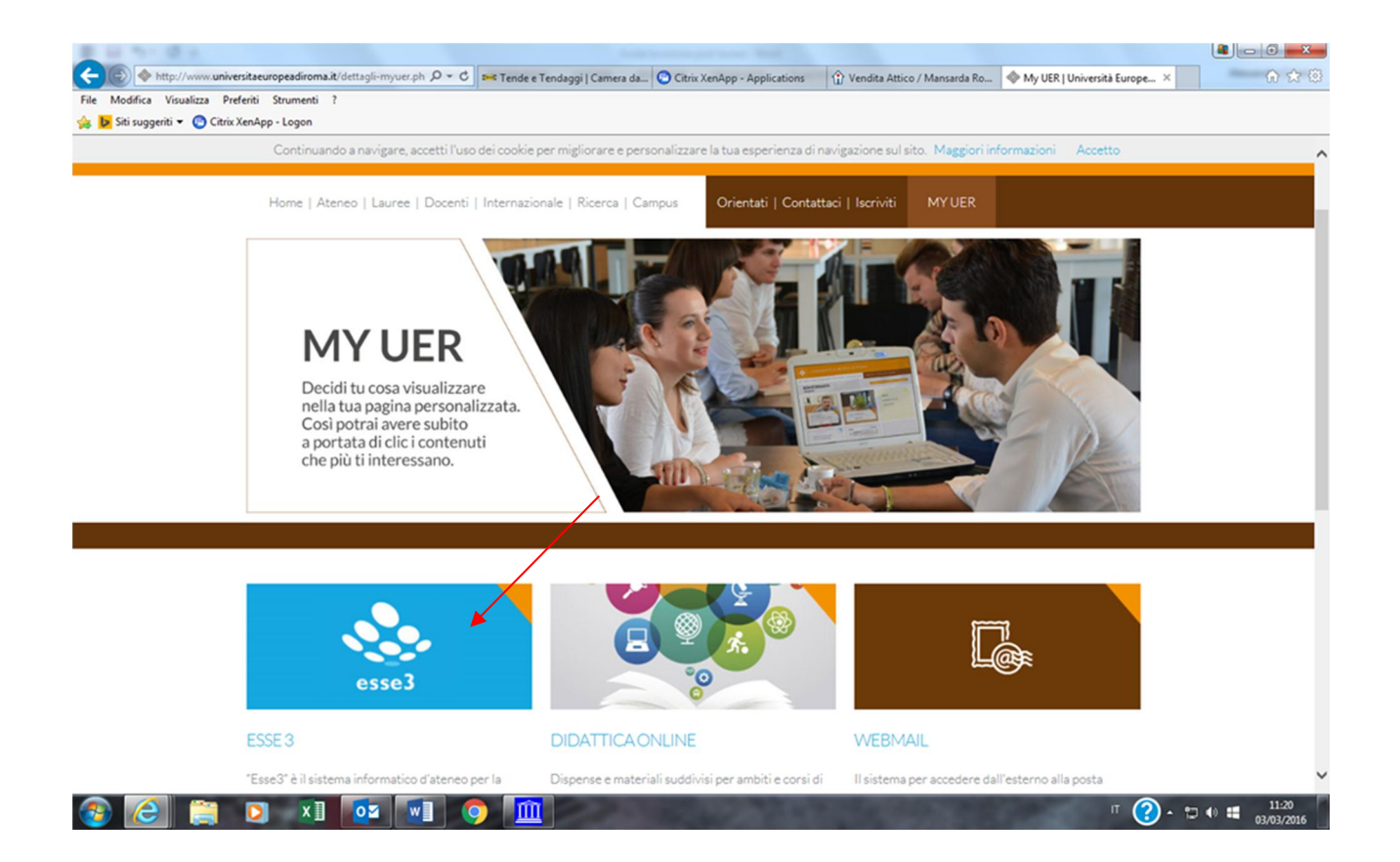

# 2. Se non si è in possesso di username e password, effettuare la registrazione, inserendo i dati richiesti:

| File Modifica Visualizza Preferiti S     | it/Home.do<br>itrumenti ?                                           | ク 👻 🖹 😋 Citrix XenApp - Applications 🛛 🔄 My UER   Università Europea di 🧭 UNIER 🛛 🗙                                                                                           | L∎ _ □ <mark>×</mark><br>A ★ ® |
|------------------------------------------|---------------------------------------------------------------------|----------------------------------------------------------------------------------------------------|--------------------------------|
| 👍 📴 Siti suggeriti 👻 👩 Citrix XenApp -   | - Logon                                                             |                                                                                                    |                                |
|                                          | UROPEA DI ROI                                                       | ма                                                                                                    |                                |
| SISTEMA INFORM<br>DI ATENEO ESSE3        | ATICO                                                               |                                                                                                    |                                |
| номе                                     |                                                                     |                                                                                                    |                                |
| Guest                                    | Didattica » Area Struttura                                          | Didattica                                                                                                    |                                |
| Area Riservata<br>Registrazione<br>Login | Area Struttura Di<br>Questa pagina è il punto d<br>Bacheca Messaggi | dattica<br>i partenza per navigare le informazioni relative alla didattica dell'Ateneo. E' possibile accedere alle pagine delle singole facoltà ed alle altre informazioni di | Ateneo.                        |
| Password dimenticata                     | Da                                                                  | Oggetto                                                                                                    |                                |
| A44162                                   | SEGRETERIA GENERALE                                                 | COMUNICAZIONE IMPORTANTE                                                                                                    |                                |
| → Strutture → Didattica                  |                                                                     |                                                                                                    |                                |
|                                          |                                                                     |                                                                                                    |                                |
|                                          |                                                                     | 2015 © by KION & CINECA Company   Informative utilizzo cookie                                                                                                    |                                |
|                                          |                                                                     |                                                                                                    |                                |
|                                          |                                                                     |                                                                                                    |                                |
|                                          |                                                                     |                                                                                                    |                                |

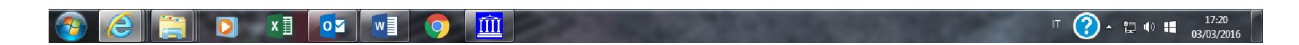

# 3. Effettuare il login al sistema informatico: rientrare in "ESSE3", inserire le proprie credenziali (nome utente e password) cliccando su login

|                                                   | era it/Home do                                                       |                                                                                                    |                 |
|---------------------------------------------------|----------------------------------------------------------------------|----------------------------------------------------------------------------------------------------|-----------------|
| File Modifica Visualizza Preferiti                | Strumenti ?                                                          | Crimit ventribb , Abhinearons 🧠 wa neu louiveziere enribles or 🦉 nineu 🗸                                                                                             |                 |
| 👍 📴 Siti suggeriti 👻 📴 Citrix XenA                | pp - Logon                                                           |                                                                                                    | /               |
| wniversità                                        | EUROPEA DI ROM                                                       | 14                                                                                                    |                 |
| SISTEMA INFO<br>DI ATENEO ESS                     | RMATICO                                                              |                                                                                                    | $\rangle$       |
| номе                                              | •                                                                    |                                                                                                    |                 |
| Guert                                             | Didattica » Area Struttura                                           | Didattica                                                                                                    |                 |
| Area Riservr a     Registra one     Login         | Area Struttura Di<br>Questa pagina è il punto di<br>Bacheca Messaggi | dattica<br>partenza per navigare le informazioni relative alla didattica dell'Ateneo. E' possibile accedere alle pagine delle singole facoltà ed alle altre informaz | ioni di Ateneo. |
| Password dimenticata                              | Da                                                                   | Oggetto                                                                                                    |                 |
| <ul><li>⇒ Strutture</li><li>⇒ Didattica</li></ul> | SEGRETERIA GENERALE                                                  | COMUNICAZIONE IMPORTANTE                                                                                                    |                 |
|                                                   |                                                                      |                                                                                                    |                 |

2015 © by KION a CINECA Company | Informativa utilizzo cookie

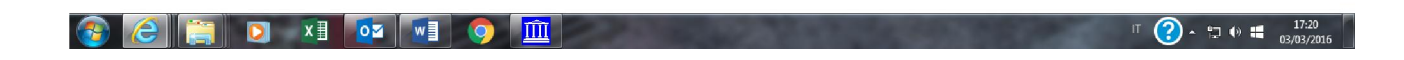

## 4. Cliccare su "Segreteria";

| 😤 Area Utente Registrato - Windows Internet Explorer                                                                     |                                        |                               |
|----------------------------------------------------------------------------------------------------|----------------------------------------|-------------------------------|
| 🚱 🕖 💌 🖻 Maps//wine-rese3 cineca.k?wdh/Logen.dojsessionid=Rod_lingua=ita                                                  | 🕶 🔒 47 🗙 🚺 Google                      | <i>-</i> م                    |
| 🗴 Google 🔹 🚮 Effettus la ricerca * 🔣 Condividi 🛛 Altro ک                                                                 |                                        | Entra 🔌 -                     |
| 🗴 🐠 🔍 🔹 😼 🔍 🕹 🕹 Amazon 📻 ENN 🛛 🚵 YouTube 🖪 Facebook 🖛 🔤 Weather 🕶 🛐 Games 🛪 🌉 Celebrity 🛪 🕎 Word of the Day 🕶 💟 E-mail 🕶 |                                        | 🔍 Options 💌                   |
| 🙀 Preferiti 🙀 😰 CIMECA - Hosting Applea 👔 Sei suggeriti + 👔 Faccolta Web Slice + 🔊 Home 🎮 Accedi a Office 365            |                                        |                               |
| 🖉 Area Ukente Registrato                                                                                                 | 🚔 🕶 🖾 👻 🖶 🕈 Pagina •                   | • Sicurezza • Strumenti • 🕢 • |
| UNIVERSITÀ EUROPEA DI ROMA<br>SISTEMA INFORMATICO<br>DI ATENEO ESSE3                                                     |                                        |                               |
| NOME                                                                                                    |                                        |                               |
| HOME<br>AURA ROSS<br>LAURA ROSS<br>Area Blorevala<br>Logical<br>Cambia Passever<br>• Segreteria                          |                                        |                               |
| 2012 © Dy KION & CHECA Company                                                                                           |                                        |                               |
|                                                                                                    |                                        |                               |
| Fine Fine                                                                                                    | Internet   Modalità protetta: attivata |                               |
| 🔞 🕹 📋 🛛 🏮 🗧 🛍 📓                                                                                                    | ш                                      | 11-28 0 P 12 0 22/12/2014     |

### 5. Cliccare su "Immatricolazioni";

| Area Utente Registrato - Windows Internet Explorer                                                                                                    |                                                      |
|----------------------------------------------------------------------------------------------------|------------------------------------------------------|
| 😮 😳 💌 😰 https://unier.esse3.cineca.it/suth/Logon.dogisesionid=?cod_lingua=ita                                                                                                    | 🔹 🔒 🐓 🗙 🔯 Google 🖉 🖉                                 |
| × Congle - 🚼 Effettua la ricerca + 🔀 Condividi Altro >>                                                                                                    | Entra 🔧 •                                            |
| 🗴 💋 🔍 - Staurch 🖡 🖲 Amszon 📼 CNN * 🦉 YouTube 📳 Facebook * 🖻 Westher * 🛐 Games * 🔤 Celebrity * 🕎 Word of the Day * 💟 E-mail *                                                                                                    | 🖏 Options 🔻                                          |
| 👷 Preferiti 🎍 🖻 CINECA - Hosting Applica 🕖 Siti suggeriti 👻 🖉 Raccolta Web Silce 👻 Herme 🎮 Accedi a Office 365                                                                                                    |                                                      |
| 2 Area Utente Registrato                                                                                                    | 🚔 👻 🔯 👻 🚍 👼 👻 Pagina 👻 Sicurezza 👻 Strumenti 👻 🚱 👻 🦈 |
| WIVERSITÀ EUROPEA DI ROMA                                                                                                    |                                                      |
| SISTEMA INFORMATICO<br>DI ATENEO ESSE3                                                                                                    |                                                      |
| номе                                                                                                    |                                                      |
| Registrato     HOME       ARAB RISSR     Area Utenti Registrati - Benvenuto LAURA ROSSI       Organizzazione dell'Area Registrato       * Area Riservata       Lagout       Cambi Passuord       * Home       * Segretria       Text di Ammistore       Intra di Valutzione       Intra di Valutzione       Intra di Valutzione       Intra di Valutzione       Intra di Valutzione       Intra di Valutzione |                                                      |
| 3012 0 by WOH a CHECK Company                                                                                                    |                                                      |
| Fine                                                                                                    | 🕒 Internet   Modalītā protetta attivata 🍕 🔹 🔩 100% 💌 |
| 😌 ڬ 📋 🗘 🌍 😫 🛄 📓                                                                                                    | IT - 😂 🔊 🏴 😂 🕈 22/12/2014                            |

# 6. Cliccare su "Immatricolazione ai corsi ad accesso libero" e poi su "Avanti";

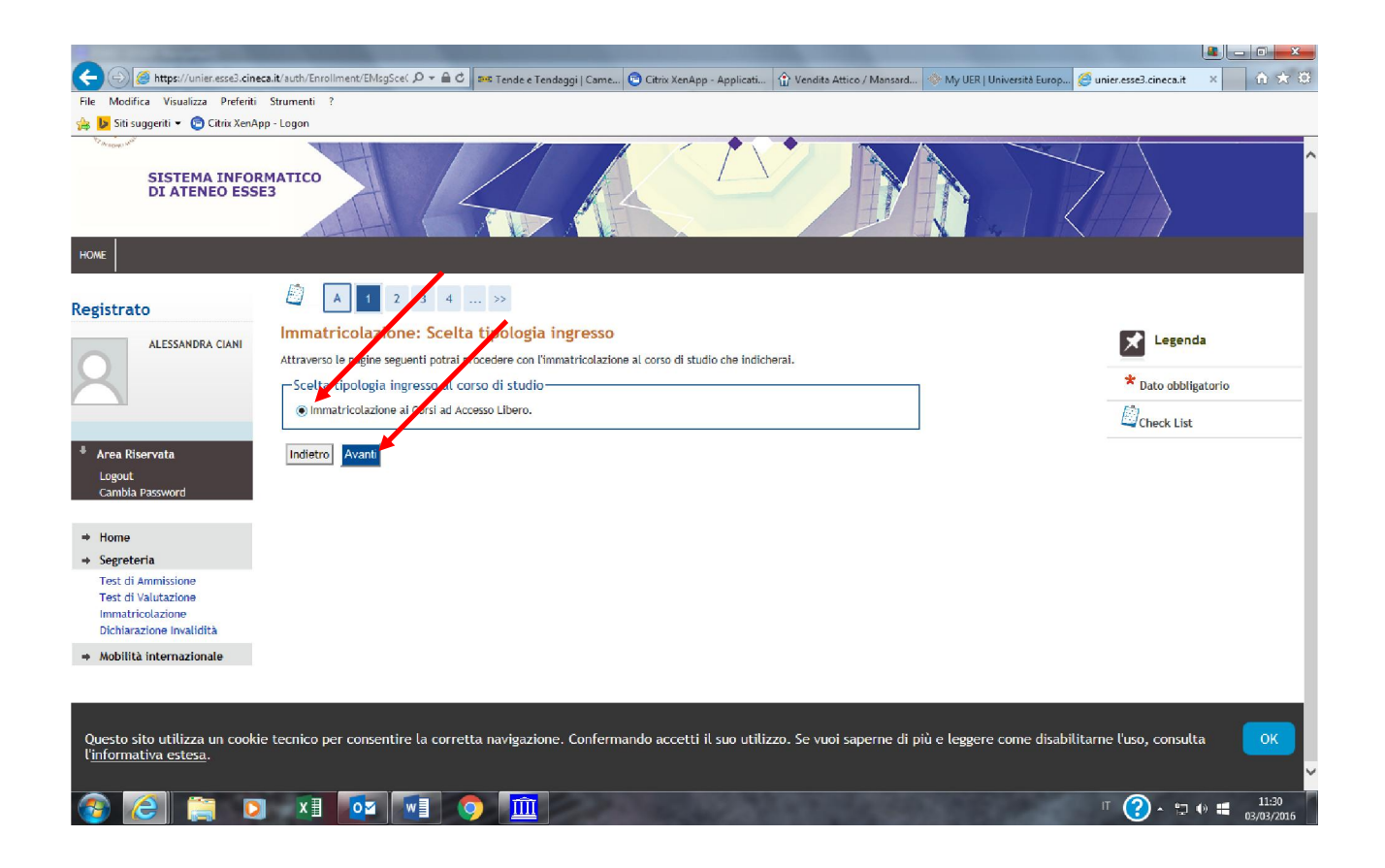

#### 7. Cliccare sulla tipologia del corso di interesse e poi avanti;

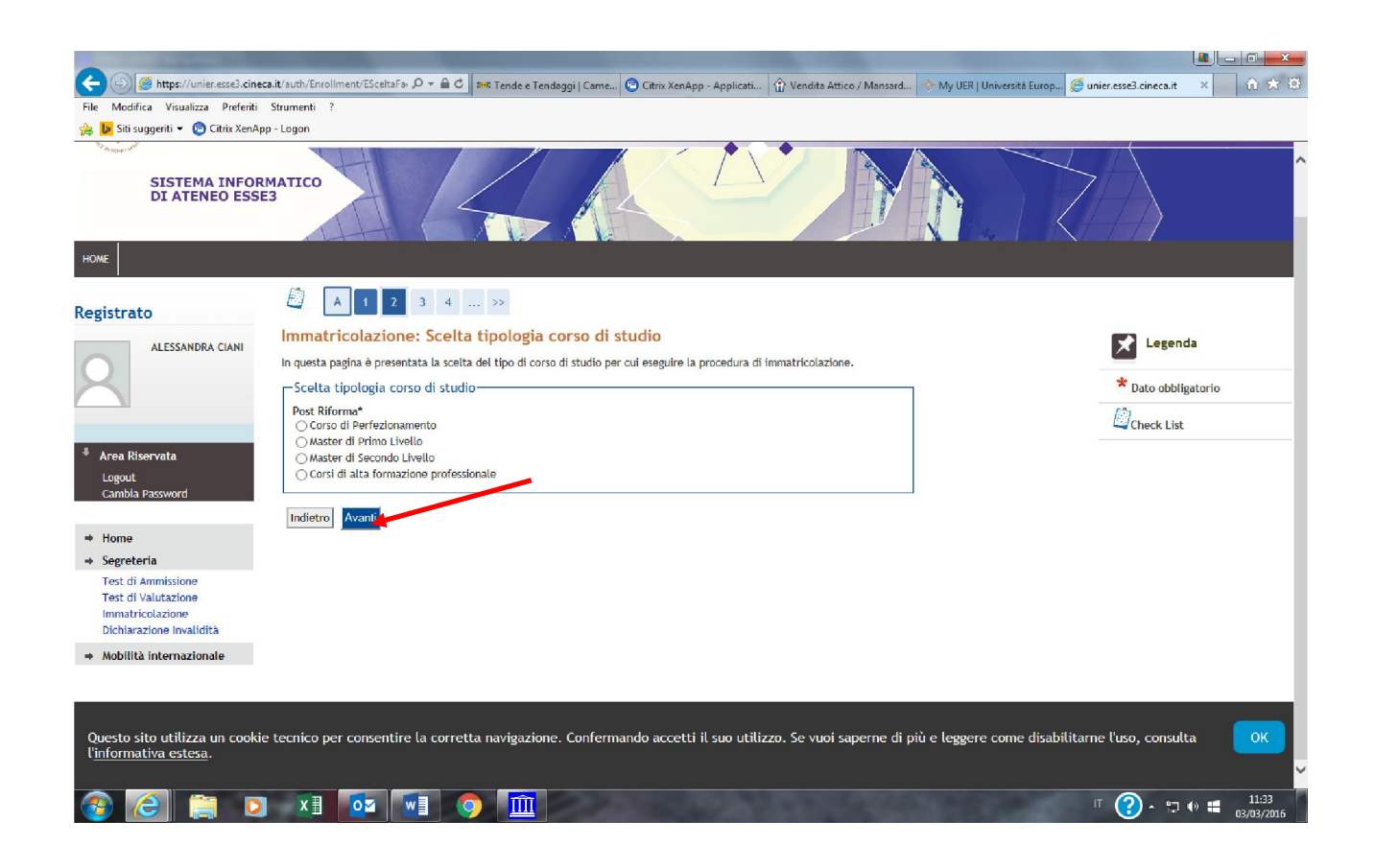

# 8. Cliccare sul corso di interesse e poi "avanti";

| 意味たく意味                                                                                                    | Address of the State of the State of the Sta |                                     |
|----------------------------------------------------------------------------------------------------|----------------------------------------------------------------------------------------------------|-------------------------------------|
| (Content of the set of the set of | zait/suth/Enrollment/ESceltaCo 🔎 🛪 🔒 🖒 🎫 Tende e Tendaggi   Came 🤤 Citrix XenApp - Applicati 🟠 Vendita Attico / Mansard 🚸 My UER   Università Europ 🦉 unier.esse3.cine                                                                                                    | ca.it × 🕜 🛠 🗐                       |
| File Modifica Visualizza Preferiti                                                                                                    | Strumenti ?                                                                                                    |                                     |
| 👍 📙 Siti suggeriti 👻 📴 Citrix XenApp                                                                                                    | p - Lagon                                                                                                    |                                     |
| SISTEMA INFORM<br>DI ATENEO ESSE                                                                                                    |                                                                                                    | )<br>)                              |
| HOME                                                                                                    |                                                                                                    |                                     |
| Registrato                                                                                                    |                                                                                                    |                                     |
| ALESSANDRA CIANI                                                                                                    | Immatricolazione: Scelta corso di studio pri cui eseguire la procedura di immatricolazione all'ateneo.                                                                                                    | genda                               |
|                                                                                                    | Stetta Corso di Studio         Dato           Facoltà         Corso di Studio           Storia         Corso di Studio                                                                                                    | < List                              |
| <ul> <li>Area Riservata</li> <li>Logout</li> <li>Cambia Password</li> </ul>                                                                                                    | O L'educazione, l'inclusione e l'interazione in contesti interculturali                                                                                                    |                                     |
| ⇒ Home                                                                                                    | Indietro Avanti                                                                                                    |                                     |
| ⇒ Segreteria                                                                                                    |                                                                                                    |                                     |
| Test di Ammissione<br>Test di Valutazione<br>Immatricolazione<br>Dichiarazione Invalidità                                                                                                    |                                                                                                    |                                     |
| Mobilità internazionale                                                                                                    |                                                                                                    |                                     |
| Questo sito utilizza un cookie<br>l' <u>informativa estesa</u> .                                                                                                    | e tecnico per consentire la corretta navigazione. Confermando accetti il suo utilizzo. Se vuoi saperne di più e leggere come disabilitarne l'uso, co                                                                                                    | nsulta OK                           |
| 🚳 🧉 📋 🖸                                                                                                    | · 👔 🔯 🖬 🧿 🏛                                                                                                    | t⊋ ()) <b>#</b> 11:35<br>03/03/2016 |

### 9. Confermare la scelta del corso di studio

| 意味たく使え                                                                                    |                                                                                                    | And in case of the local data and the local data and the local data an       |                             |
|-------------------------------------------------------------------------------------------|----------------------------------------------------------------------------------------------------|----------------------------------------------------------------------------------------------------|-----------------------------|
| (<) (                                                                                     | :a.it/auth/Enrollment/EMsgSce( 🔎 👻 🔒 🖒                                                                          | 🚥 Tende e Tendaggi   Came 😨 Citrix XenApp - Applicati 🟠 Vendita Attico / Mansard 🚸 My UER   Università Europ 🎯 unier.esse3.c                                                                                                    | ineca.it 🗙 🟠 🛣              |
| File Modifica Visualizza Preferiti                                                        | Strumenti ?                                                                                                    |                                                                                                    |                             |
| 🁍 🐌 Siti suggeriti 👻 📴 Citrix XenAp                                                       | p - Logon                                                                                                    |                                                                                                    |                             |
| SISTEMA INFOR<br>DI ATENEO ESSE                                                           | матісо                                                                                                    |                                                                                                    |                             |
| Registrato                                                                                | 🙆 << 2 3 4 B                                                                                                    | § 1 ≫                                                                                                    |                             |
| ALESSANDRA CIANI                                                                          | Conferma scelta Corso di<br>In questa pagina sono riepilogate tutte i<br>"Indietro" per apportare le modifiche. | i Studio<br>le scelte impostate. Se corrette, procedi con la conferma, altrimenti utilizza il tasto<br>Panto del scelte impostate. Se corrette, procedi con la conferma, altrimenti utilizza il tasto<br>Panto del scelte impostate. Se corrette, procedi con la conferma, altrimenti utilizza il tasto<br>Panto del scelte impostate. Se corrette, procedi con la conferma, altrimenti utilizza il tasto<br>Panto del scelte impostate. Se corrette, procedi con la conferma, altrimenti utilizza il tasto<br>Panto del scelte impostate. Se corrette, procedi con la conferma del scelte del scelte del sce | Legenda                     |
|                                                                                           | Corso di studio                                                                                                 | Ed Ch                                                                                                    | eck List                    |
|                                                                                           | Tipo domanda di immatricolazione                                                                                |                                                                                                    |                             |
| * Area Riservata                                                                          | Facoltà                                                                                                    | Storia                                                                                                    |                             |
| Logout                                                                                    | Tipo di Titolo di Studio                                                                                        | Master di Primo Livello                                                                                                    |                             |
| Cambia Password                                                                           | Tipo di Corso di Studio                                                                                         | Master di Primo Livello                                                                                                    |                             |
|                                                                                           | Anno Accademico                                                                                                 | 2015/2016                                                                                                    |                             |
| ➡ Home                                                                                    | Corso di studio                                                                                                 | interculturali                                                                                                    |                             |
| ⇒ Segreteria                                                                              | Ordinamento di Corso di Studio                                                                                  | L'educazione, l'inclusione e l'interazione in contesti<br>interculturali                                                                                                    |                             |
| Test di Ammissione<br>Test di Valutazione<br>Immatricolazione<br>Dichiarazione Invalidità | Indietro Conferma                                                                                               |                                                                                                    |                             |
| ⇒ Mobilità internazionale                                                                 |                                                                                                    |                                                                                                    |                             |
| Questo sito utilizza un cookia<br>l' <u>informativa estesa</u> .                          | e tecnico per consentire la corretta                                                                            | ta navigazione. Confermando accetti il suo utilizzo. Se vuoi saperne di più e leggere come disabilitarne l'uso,                                                                                                    | consulta OK                 |
| 🚳 🩆 📋 D                                                                                   |                                                                                                    | п (?)                                                                                                    | ▲ 💭 🕪 🗮 11:37<br>03/03/2016 |

#### 10. Cliccare su "stampa domanda d'immatricolazione". Con la domanda di immatricolazione verrà stampato anche il MAV relativo al pagamento della prima rata

| 🖗 Riepilogo iscrizione concorso - Wir | ndows Internet Explorer              | -                         |                   |                   | Scorely Mouthed                                                  |                                      |                    |                                      |                                        |
|---------------------------------------|--------------------------------------|---------------------------|-------------------|-------------------|------------------------------------------------------------------|--------------------------------------|--------------------|--------------------------------------|----------------------------------------|
| 🕤 🕞 💌 😢 https://unier.esse3.          | .cineca.it/auth/studente/Admission/I | Dettaglilscrizione.do?POS | _ID=1             | 1.00              |                                                                  |                                      |                    | • 🚆   +9   X    🛽                    | Google                                 |
| × Google                              |                                      |                           | 🝷 🛂 Effettua      | la ricerca 🔹 👔    | Condividi Altro »                                                |                                      |                    |                                      | Entra                                  |
| × 🐠 🔍 -                               | Search 🔶                             | a Amazon 🔤 CNN 🔻          | 🎦 YouTube 📑       | Facebook 🔻 🛅      | Veather 🛪 🛐 Games 🛪 🔛 Celebrity 🛪 🌚 Word of the Day 🛪 💟 E-mail 🔻 |                                      |                    |                                      | 🔍 Options                              |
| 🚖 Preferiti 🛛 🙀 🔊 CINECA -            | Hosting Applica 👩 Siti suggeriti     | 🝷 🙋 Raccolta Web Slice    | e 🔻 🙋 Home 🖡      | Accedi a Offici   | 365                                                              |                                      |                    |                                      |                                        |
| 🏀 Riepilogo iscrizione concorso       |                                      |                           |                   |                   |                                                                  |                                      |                    | 👌 • 🛯 • 🖻 🖷                          | ▼ Pagina ▼ Sicurezza ▼ Strumenti ▼ 🔞   |
| IOME                                  |                                      |                           |                   |                   |                                                                  |                                      |                    |                                      |                                        |
|                                       | Pionilogo isorizio                   |                           |                   |                   |                                                                  |                                      |                    |                                      |                                        |
| egistrato                             | Kiepitogo iscrizio                   | ne concorso               |                   |                   |                                                                  |                                      |                    |                                      |                                        |
| LAUDA DOCCI                           | Il processo di iscrizione al         | concorso è stato compl    | letato con succes | \$\$0.            |                                                                  |                                      |                    |                                      |                                        |
|                                       | Concorso di amm                      | issione                   |                   |                   |                                                                  |                                      |                    |                                      | _                                      |
| X                                     | Descrizione                          |                           |                   |                   | Ammissione al Corso di Spec                                      | ializzazione per le attività di sost | egno didattico - ! | Scuola dell'infanzia                 |                                        |
|                                       | Anno                                 |                           |                   |                   | 2014/2015                                                        | •                                    | 0                  |                                      |                                        |
|                                       | Prematricola                         |                           |                   |                   | 1                                                                |                                      |                    |                                      |                                        |
| Area Riservata                        | Catagoria ammini                     | strative ad availa        | ما المربعة الم    |                   |                                                                  |                                      |                    |                                      |                                        |
| Logout                                | a Categoria ammini                   | strativa ed ausili        | di invalidita     | 1                 |                                                                  |                                      |                    |                                      |                                        |
| Campia Password                       | Richiesta ausilio svolgi             | mento prove               |                   |                   | No                                                               |                                      |                    |                                      |                                        |
| t Hama                                | Valido per                           |                           |                   |                   |                                                                  |                                      |                    |                                      |                                        |
| * Nome                                | Dettaglio                            |                           |                   |                   |                                                                  | Scad ammissione                      | Scad prai          | mmatricolazione                      |                                        |
| Test di Ammissione                    | 5902 - Corro di Specializz           | razione por le attività d | li costogno didat | ttico - Squala de | Nafaaria                                                         | 3000. 01011331018                    | Sead. pret         |                                      |                                        |
| Test di Valutazione                   | Suos - Corso di Specializz           | azione per le attivita o  | il sustegno didat |                   | a intenzia                                                       |                                      |                    |                                      |                                        |
| Immatricolazione                      | Prove                                |                           |                   |                   |                                                                  |                                      |                    |                                      |                                        |
| Dichiarazione Invalidità              | Descrizione                          | Tipologia                 | Data              | Ora Sede          | Pubblicazione esiti                                              |                                      | Materie            | Stato Voto/Giudizio                  |                                        |
|                                       | Test Preliminare                     |                           |                   |                   | Non è prevista la pubblicazione di una classifica su WFB         |                                      |                    |                                      |                                        |
|                                       | Prova Scritta                        |                           |                   |                   | Non è prevista la pubblicazione di una classifica su WFB         |                                      |                    |                                      |                                        |
|                                       | Prova Orale                          |                           |                   |                   | Non è prevista la pubblicazione di una classifica su WEB         |                                      |                    |                                      |                                        |
|                                       | Valutazione Titoli                   |                           |                   |                   | Non è prevista la pubblicazione di una classifica su WEB         |                                      |                    |                                      | 1.1.1.1.1.1.1.1.1.1.1.1.1.1.1.1.1.1.1. |
|                                       | Additazione moti                     |                           |                   |                   | Horre prevista a pubblicazione ar una cassimica sa web           |                                      | 1                  |                                      |                                        |
|                                       | Titoli di valutazione                | 9                         |                   |                   |                                                                  |                                      |                    |                                      |                                        |
|                                       | Non è stato inserito alcun           | documento e/o titolo d    | li va atazione.   |                   |                                                                  |                                      |                    |                                      |                                        |
|                                       | Home concorsi Stampa                 | domanda di ammission      | ne Pagamenti      |                   |                                                                  |                                      |                    |                                      |                                        |
|                                       |                                      |                           |                   |                   |                                                                  |                                      |                    |                                      |                                        |
|                                       |                                      |                           |                   |                   |                                                                  |                                      |                    |                                      |                                        |
|                                       |                                      |                           |                   |                   | 2012 © by KION a CINECA Company                                  |                                      |                    |                                      |                                        |
|                                       |                                      |                           |                   |                   |                                                                  |                                      |                    |                                      |                                        |
| ne                                    |                                      |                           |                   |                   |                                                                  |                                      |                    | 🚷 İnternet   Modalità protetta: atti | vata 🖓 🔻 🕄 100 %                       |
|                                       |                                      | 1 (W: m                   |                   |                   |                                                                  |                                      |                    |                                      | 12:54                                  |

| Tee         | ri 7 | in | no |
|-------------|------|----|----|
| <b>12</b> C | 112  | 10 | пе |

\*\*\*\*\*

Per completare l'iscrizione è necessario consegnare copia della domanda di ammissione debitamente compilata e firmata, 1 copia del documento di identità e del codice fiscale, una marca da bollo da € 16,00, 1 fotografia formato tessera e l'autocertificazione del titolo di studio (o copia del certificato di equipollenza) valido per l'iscrizione al corso di perfezionamento presso la Segreteria Amministrativa in via degli Aldobrandeschi, 190 00163 Roma. Si può anche inviare la documentazione tramite Raccomandata A/R